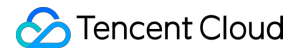

# Tencent Cloud Infrastructure as Code Operation Guide Product Documentation

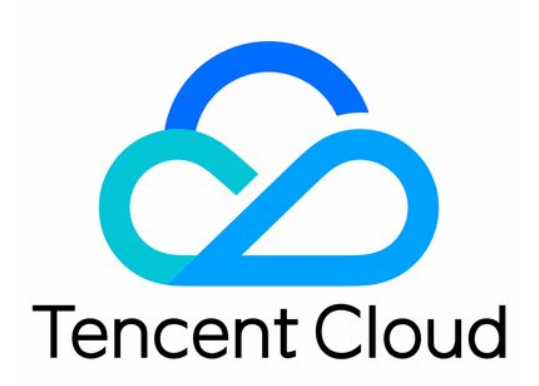

©2013-2022 Tencent Cloud. All rights reserved.

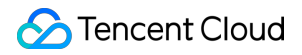

#### Copyright Notice

©2013-2024 Tencent Cloud. All rights reserved.

Copyright in this document is exclusively owned by Tencent Cloud. You must not reproduce, modify, copy or distribute in any way, in whole or in part, the contents of this document without Tencent Cloud's the prior written consent.

Trademark Notice

#### 🔗 Tencent Cloud

All trademarks associated with Tencent Cloud and its services are owned by Tencent Cloud Computing (Beijing) Company Limited and its affiliated companies. Trademarks of third parties referred to in this document are owned by their respective proprietors.

#### Service Statement

This document is intended to provide users with general information about Tencent Cloud's products and services only and does not form part of Tencent Cloud's terms and conditions. Tencent Cloud's products or services are subject to change. Specific products and services and the standards applicable to them are exclusively provided for in Tencent Cloud's applicable terms and conditions.

### Contents

**Operation Guide** 

Operation Guide

Platform Settings

Creating a Stack

Stack Management

Template Management

**Resource Types** 

Using the Designer

**Resource Import** 

# Operation Guide Operation Guide

Last updated : 2020-01-06 19:59:13

# **Operation Guide**

### 1. Creating a Stack

You need to create a stack when you first use TIC. Stacks can also be created as needed according to business requirements. Before creating a stack, you need to configure API credentials on the **Settings** page in the TIC console.

#### Directions

Step 1. Log in to Tencent Cloud Console. On the top navigation bar, select TIC Platform under Products to go to the TIC console (Stacks). Click New Stack.

| TIC Platform                                          | Stacks / New Stack                     |                                           |
|-------------------------------------------------------|----------------------------------------|-------------------------------------------|
| Stacks                                                | Select Mode → (                        | 2) Configure Stack > (3) Plan > (4) Apply |
| <ul> <li>Templates</li> <li>Resource Types</li> </ul> | Cloud Environment                      |                                           |
| * Designer                                            | Provider                               | Tencent Cloud                             |
|                                                       | specify Template                       | Prease select negion *                    |
|                                                       |                                        | Enter URL to get template content Get     |
|                                                       | Private templates     Public templates | Please select   Please select             |
|                                                       | Enter template content                 |                                           |
|                                                       |                                        |                                           |

On the **New Stack** page, take the following steps:

1. Select a provider. The default value is **Tencent Cloud**. Currently, only **Tencent Cloud** is available.

- 2. Select a region to which resources in the stack belong.
- 3. In the Specify Template area, specify how you want to create the stack. URL: currently only supports Tencent Cloud COS and GitHub; only one file can be obtained at a time. Private templates: use a private template. Public templates: use a public template. Enter template content: directly enter the infrastructure code; multi-file compiling and common shortcuts (Ctrl+S, Ctrl+Z, and Ctrl+X) are supported.
- 4. Click Next.

Step 2. Configure the stack. Modify resource parameters in the template as needed. A stack draft named "draft-XXX" will be created automatically on the backend to save your code. Click **Next**.

| TIC Platform                                                            | Stacks / New Stack                                                                     |
|-------------------------------------------------------------------------|----------------------------------------------------------------------------------------|
| Stacks Stacks                                                           | Select Mode $\rightarrow$ 2 Configure Stack $\rightarrow$ 3 Plan $\rightarrow$ 4 Apply |
| <ul> <li>Templates</li> <li>Resource Types</li> <li>Designer</li> </ul> | variabl× Files<br>1 · variable "short_name" {                                          |
| ‡ Settings ▼                                                            | 2 default = "tc"<br>3 } 4 5 variable "vpc_cidr" { 6 default = "10.1.0.0/21" 7 }        |
| E                                                                       | Next Previous                                                                          |

Step 3. Plan. TIC will check the syntax, simulate a stack creation, and return the plan results. Check whether the plan results are consistent with your own. If so, click **Next**.

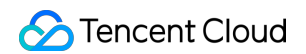

| TIC Platform                                                                                                    | Stacks / New Stack                                                                                                    |
|----------------------------------------------------------------------------------------------------|----------------------------------------------------------------------------------------------------|
| Image: Stacks     Image: Stacks       Image: Stacks     Image: Stacks       Image: Stacks     I | Select Mode > Configure Stack > 3 Plan > 4 Apply          [std]       )         [std]       )         [std]       )         [std]       )         [std]       )         [std]       )         [std]       )         [std]       )         [std]       )         [std]       )         [std]       )         [std]       )         [std]       2: name = "\$(var short_name)"         [std]       10: aniter required all non-constant expressions to be         [std]       provided via interpolation syntax, but this pattern is now deprecated. To                                                                                                    |
|                                                                                                    | [std] sequence from the end of this expression, leaving just the inner expression.         [std] sequence from the end of this expression, leaving just the inner expression.         [std] remplate interpolation syntax is still used to construct strings from         [std] remplate interpolation syntax is still used to construct strings from         [std] remplate interpolation syntax is still used to construct strings from         [std] theraplate interpolation squences or a         [std] mixture of literal strings and interpolation sequences.         [std] (and one more similar warning elsewhere)         [system] start analyze plan result         [system] save files         [system] save files         [staish] |

Step 4. Apply for the creation. Enter the stack name and description, and verify that the API credentials are correct. Click **Confirm**. In the confirmation dialog box, click **Confirm**. Then TIC will submit a creation request and you will be redirected to the stack creation event list.

| TIC Platform                                                            | Stacks / New Stack |                                                   |
|-------------------------------------------------------------------------|--------------------|---------------------------------------------------|
| Stacks Stacks                                                           | Select Mode        | 💙 Configure Stack 🔿 💙 Plan 👌 👍 Apply              |
| <ul> <li>Templates</li> <li>Resource Types</li> <li>Designer</li> </ul> |                    |                                                   |
| 🌣 Settings 🛛 👻                                                          |                    |                                                   |
|                                                                         | Stack name         | Please enter name, Limit of 60 characters         |
|                                                                         | Description        | please enter description, Limit of 200 characters |
|                                                                         | API Credentials    | tencentcloud-Internal Team                        |
|                                                                         |                    |                                                   |
|                                                                         |                    |                                                   |
| E                                                                       | Confirm Previous   |                                                   |

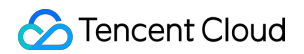

| IC Platform Stacks / New Stack |                                                                                                    |
|--------------------------------|----------------------------------------------------------------------------------------------------|
| Stacks •                       |                                                                                                    |
| Stacks                         | Select Mode > Configure Stack > 🗸                                                                                                    |
| aplates                        |                                                                                                    |
| source Types                   |                                                                                                    |
|                                | Confirm                                                                                                    |
|                                | Stack name: OneGame2019                                                                                                    |
|                                | Description: Game architecture for 2019                                                                                                    |
|                                | Region: ap-beijing                                                                                                    |
|                                | API Credentials: tencentcloud-Internal leam                                                                                                    |
|                                | The static creation is completed, you can get detail information from events.                                                                                                    |
|                                | Confirm                                                                                                    |
|                                | Construction of the second second sec |
|                                |                                                                                                    |
|                                |                                                                                                    |
|                                |                                                                                                    |
|                                |                                                                                                    |
|                                |                                                                                                    |
|                                |                                                                                                    |

### 2. Stack Management

1. Stacks

Log in to TIC Console to go to the Stacks page. On this page you can find the following information on the stacks:

- (1) Region to which the stack belongs
- (2) Creation time (GMT +0:00)
- (3) Status
- (4) Current version
- (5) Cloud provider

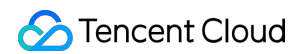

| TIC Platform                                          | Stacks management |                            |              |                     |                   |                                 |             |      |
|-------------------------------------------------------|-------------------|----------------------------|--------------|---------------------|-------------------|---------------------------------|-------------|------|
| E Stacks 👻                                            | New stack Destroy | Delete                     |              |                     | Filter by k       | ey words of stack name or descr | iption (    | αφφ  |
| Stacks                                                |                   |                            |              |                     |                   |                                 |             |      |
| <ul> <li>Templates</li> <li>Resource Types</li> </ul> | Stack name        | Description                | Region ▼     | Created time \$     | Status T          | Version                         | Operation   |      |
| ' Designer                                            | OneGame2019       | Game architecture for 2019 | ap-beijing   | 2019-12-26 21:42:50 | APPLY_COMPLETED   | 20191226214250                  | Details     |      |
| 🌣 Settings 🔹 👻                                        | draft-1577354989  |                            | ap-guangzhou | 2019-12-26 18:09:49 | VERSION_EDITING   | 20191226180949                  | Details     |      |
|                                                       | OneGame           | OneGame architecture       | ap-beijing   | 2019-12-25 20:57:37 | DESTROY_COMPLETED | 20191225215817                  | Details     |      |
|                                                       | hello             | hello                      | ap-chengdu   | 2019-12-25 17:25:18 | DESTROY_COMPLETED | 20191226151418                  | Details     |      |
|                                                       | Total items: 4    |                            |              |                     | R                 | ecords per page 10 🔻 📕          | < 1 /1 page | Þ. H |

This page allows you to perform the following operations on stacks:

(1) Destroy a stack to release resources in the stack. After a stack is destroyed, its status will change from "APPLY\_COMPLETED" to "DESTROY\_COMPLETED".

- (2) Delete a stack. You can only delete a stack after you destroy the stack.
- 2. Click Details to the right of the target stack to view the stack details, including:
- (1) Property tab: basic information page

(2) **Version** tab: version management page where you can view and manage the historical versions of the stack. You can create, export, and compare versions, and save a version as a template, etc. Each stack can only have one version draft. If you do not specify a version when you create a new version, the new version will be created on the basis of the version in the "VERSION\_EDITING" state. If no version in the "VERSION\_EDITING" state exists, the current version will be used as the basis. If you do specify a version, the specified version will be used as the basis.

(3) Resource tab: list of resources in the stack

#### (4) Event tab: version-related events

| TIC Platform   | Stacks / OneGame2019            |                                 |                                        |
|----------------|---------------------------------|---------------------------------|----------------------------------------|
| Stacks 🔹       | Property Version Resource Event |                                 |                                        |
| • Stacks       |                                 |                                 |                                        |
| ' Templates    | Basic info                      |                                 |                                        |
| Resource Types | Name OneGame2019                | Current version 20191226214250  | Description Game architecture for 2019 |
| ' Designer     | Region info ap-beijing          | Update time 2019-12-26 21:42:50 |                                        |
| 🌣 Settings 🛛 🔻 | Create time 2019-12-26 21:42:50 |                                 |                                        |
|                | Status APPLY_COMPLETED          |                                 |                                        |
|                |                                 |                                 |                                        |

| TIC Platform     | Stacks / OneGame2019             |                             |                 |             |                                                    |     |  |
|------------------|----------------------------------|-----------------------------|-----------------|-------------|----------------------------------------------------|-----|--|
| 🗄 Stacks 🔹       | Property <b>Version</b> Resource | Event                       |                 |             |                                                    |     |  |
| • Stacks         | New version Export Save as       | s template More operation 🔻 |                 |             | Filter by key words of version name or description | Q Ø |  |
| ' Templates      |                                  |                             |                 |             |                                                    |     |  |
| ' Resource Types | Version name                     | Created time \$             | Status T        | Description | Operation                                          |     |  |
| Designer         | 20191226222041                   | 2019-12-26 22:20:41         | VERSION_EDITING |             | Details                                            |     |  |
| 🌣 Settings 🛛 🔻   | 20191226214250                   | 2019-12-26 21:42:50         | APPLY_COMPLETED |             | Details                                            |     |  |
|                  | Total items: 2                   |                             |                 |             | Records per page 10 V H 4 1 /1 page                | ► H |  |

| TIC Platform   | Stacks / OneGame2019      |                 |                                            |              |                                     |              |
|----------------|---------------------------|-----------------|--------------------------------------------|--------------|-------------------------------------|--------------|
| Stacks 🔹       | Property Version Resource | Event           |                                            |              |                                     |              |
| • Stacks       |                           |                 |                                            |              | Filter by key words of version name | QØ           |
| ' Templates    |                           |                 |                                            |              |                                     |              |
| Resource Types | Version name              | Status          | Content                                    | Time ‡       | Operation                           |              |
| ' Designer     | 20191226214250            | APPLY_COMPLETED | Apply complete! Resources: 1 added, 0      | 2019-12-26 2 | 22:05:14 Details                    |              |
| 🌣 Settings 🔹   | 20191226214250            | PLAN_COMPLETED  | Plan: 1 to add, 0 to change, 0 to destroy. | 2019-12-26 2 | 21:51:10 Details                    |              |
|                | Total items: 2            |                 |                                            |              | Records per page 10 💌 🖂 🕴 1         | / 1 page 🕨 🗵 |

### 3. Template Management

Log in to TIC Console. Select **Templates** in the left sidebar to go to the **Template management** page. On this page you can manage private and public templates.

1. On the **Private** tab, you can create, use, copy, and delete private templates. If you want to use a private template to create a stack, select the template and click **Deploy**.

| TIC Platform     | Template management        |                                         |                     |                            |                              |
|------------------|----------------------------|-----------------------------------------|---------------------|----------------------------|------------------------------|
| 🗄 Stacks 🔻       | Private Public             |                                         |                     |                            |                              |
| ' Stacks         | New template Deploy Delete |                                         |                     | Filter by key words of ver | sion name or description Q 🗘 |
| • Templates      |                            |                                         |                     |                            |                              |
| * Resource Types | Template name              | Description                             | Created time \$     | Update time 🗘              | Operation                    |
| ' Designer       | ○ TC_VPC                   | Public template used to create a VPC in | 2019-12-26 22:28:50 | 2019-12-26 22:29:24        | Edit Copy                    |
| 🌣 Settings 🔹     | 🔿 test                     | few                                     | 2019-12-26 15:15:10 | 2019-12-26 15:15:10        | Edit Copy                    |
|                  | Total items: 2             |                                         |                     | Records per page 10        | ▼ H 4 1 /1 page > H          |

2. On the **Public** tab, you can view, save, and deploy public templates. If you want to use a public template to create a stack, select the template and click **Deploy**.

| TIC Platform                  | Template management      |                                         |                     |            |                               |                       |     |
|-------------------------------|--------------------------|-----------------------------------------|---------------------|------------|-------------------------------|-----------------------|-----|
| Stacks 🗸                      | Private <b>Public</b>    |                                         |                     |            |                               |                       |     |
| ' Stacks                      | New template Deploy Save |                                         |                     |            | Filter by key words of versio | n name or description | Q Ø |
| <ul> <li>Templates</li> </ul> |                          |                                         |                     |            |                               |                       |     |
| Resource Types                | Template name            | Description                             | Created time \$     | Update tin | ne ‡                          | Operation             |     |
| Designer                      | O TC_VPC                 | Public template used to create a VPC in | 2019-12-17 21:06:46 | 2019-12-17 | 21:07:54                      | View                  |     |
| ₩ Settings ¥                  | ⊖ TC_CVM                 | Public template used to create a CVM i  | 2019-12-17 21:04:10 | 2019-12-17 | 21:05:23                      | View                  |     |
|                               | Total items: 2           |                                         |                     |            | Records per page 10 ▼         | H 4 1 /1 page         | ► H |

### 4. Resource Types

**Resource Types** provides references for you to use Tencent Cloud resources. Click **Details** to the right of the target resource to view the parameter information, use cases, and references.

| TIC Platform | Resource Types                   |                  |                                                                                                    |         |                                                     |    |
|--------------|----------------------------------|------------------|----------------------------------------------------------------------------------------------------|---------|-----------------------------------------------------|----|
| Stacks *     |                                  |                  |                                                                                                    |         | Filter by key words of resource name or description | ¢  |
| * Templates  | Resource name                    | Product          | Description                                                                                          | Details |                                                     |    |
| Designer     | tencentcloud_as_scaling_configs  | Auto Scaling(AS) | [Data source] Use this data source to query scaling configuration information.                       | Details |                                                     |    |
| 🜣 Settings 👻 | tencentcloud_as_scaling_policies | Auto Scaling(AS) | [Data source] Use this data source to query detailed information of scaling policy.                  | Details |                                                     |    |
|              | tencentcloud_as_scaling_groups   | Auto Scaling(AS) | [Data source] Use this data source to query the detail information of an existing autoscaling group. | Details |                                                     |    |
|              | tencentcloud_as_lifecycle_hook   | Auto Scaling(AS) | Provides a resource for an AS (Auto scaling) lifecycle hook.                                         | Details |                                                     |    |
|              | tencentcloud_as_schedule         | Auto Scaling(AS) | Provides a resource for an AS (Auto scaling) schedule.                                               | Details |                                                     |    |
|              | tencentcloud_as_scaling_config   | Auto Scaling(AS) | Provides a resource to create a configuration for an AS (Auto scaling) instance.                     | Details |                                                     |    |
|              | tencentcloud, as_scaling_policy  | Auto Scaling(AS) | Provides a resource for an AS (Auto scaling) policy.                                                 | Details |                                                     |    |
|              | tencentcloud_as_scaling_group    | Auto Scaling(AS) | Provides a resource to create a group of AS (Auto scaling) instances.                                | Details |                                                     |    |
|              | tencentcloud_as_attachment       | Auto Scaling(AS) | Provides a resource to attach or detach CVM instances to a specified scaling group.                  | Details |                                                     |    |
|              | tencentcloud_as_notification     | Auto Scaling(AS) | Provides a resource for an AS (Auto scaling) notification.                                           | Details |                                                     |    |
|              |                                  |                  |                                                                                                    |         |                                                     |    |
|              | Total items: 100                 |                  |                                                                                                    |         | Records per page 10 * H 4 1 / 18 pages + 1          | H. |

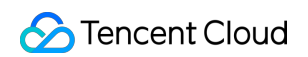

| TIC Platform                                                                                            | Resource Types / tencentclo                                                   | ud_as_scaling_configs                                             |                                                         |                                                                    |                                                                                               |             |
|----------------------------------------------------------------------------------------------------|-------------------------------------------------------------------------------|-------------------------------------------------------------------|---------------------------------------------------------|--------------------------------------------------------------------|-----------------------------------------------------------------------------------------------|-------------|
| <ul> <li>Stacks</li> <li>Stacks</li> <li>Templates</li> <li>Resource Types</li> <li>Designer</li> </ul> | Overview<br>[Data source] Use this data sour                                  | ce to query scaling configuration                                 | information.                                            | Examples<br>data "tencentcl<br>configuration<br>result_output<br>} | oud <u>as</u> scaling_configs" "as_configs" {<br>id = "asc-oqio4yyy"<br>file = "my_test_path" | n ()        |
| \$ Settings →                                                                                           | Reference<br>Product API overview: https://<br>Terraform resources: https://w | inticloud.tencent.com/documen<br>www.terraform.io/docs/providers/ | t/product/377<br>tencentcloud/d/as_scaling_configs.html |                                                                    |                                                                                               |             |
|                                                                                                    | Argument                                                                      | Required                                                          | Туре                                                    | Updatable                                                          | Description                                                                                   | value range |
|                                                                                                    | result_output_file                                                            | false                                                             | string                                                  | true                                                               | Used to save results.                                                                         |             |
|                                                                                                    | configuration_name                                                            | false                                                             | string                                                  | true                                                               | Launch configuration na                                                                       |             |
| Ξ                                                                                                    | configuration_id                                                              | false                                                             | string                                                  | true                                                               | Launch configuration ID.                                                                      |             |

### 5. Designer

The TIC Designer enables you to create reusable custom templates for stack creation.

| TIC Platform                           | Designer            |  |
|----------------------------------------|---------------------|--|
| Stacks Stacks Templates Resource Types | Name: Submit Cancel |  |
| Designer                               | main.ff × DC Files  |  |
| \$ Settings ▼                          | tuti<br>1 ■ main.tl |  |
|                                        |                     |  |

Currently the TIC Designer supports code compiling only. It supports multi-file structure, and allows file upload and download. You can easily switch between local and online code compilation.

### 6. Settings

You can configure API credentials, SecretID and SecretKey, on the **API Credentials** page. Note that each provider has and can only have one key in the "Active" state. When you create a stack, TIC automatically uses the key in the "Active" state to call the API.

| TIC Platform    | API Credentials     |              |                          |                   |                    |                       |
|-----------------|---------------------|--------------|--------------------------|-------------------|--------------------|-----------------------|
| Stacks 🗸        | New Activate Delete |              |                          |                   |                    |                       |
| 🗘 Settings 🔹    |                     |              |                          |                   |                    |                       |
| API Credentials | Name                | Provider     | Create Time <sup>‡</sup> | Description       | Status T           | Details               |
|                 | O Project01         | tencentcloud | 2019-12-23 15:16:18      | Overseas projects | Ready              | Details               |
|                 | O Internal Team     | tencentcloud | 2019-12-19 16:22:54      | Backup Key        | Active             | Details               |
|                 | Total items: 2      |              |                          |                   | Records per page 1 | 0 🔻 H 4 1 /1 page 🕨 H |

Note: API credentials in the "Active" state cannot be deleted. If you want to delete an API credential that is being used by a stack, you need to destroy the stack first, even when the API credential is in the "Ready" state.

# References

This operation guide will be updated with more details along with follow-up product iterations. For more information on TIC, see the following links:

1. Terraform documentation:

https://www.terraform.io/docs/providers/tencentcloud/index.html

https://www.terraform.io/docs/configuration/index.html

2. GitHub: https://github.com/terraform-providers/terraform-provider-tencentcloud

# **Platform Settings**

Last updated : 2020-08-07 16:52:01

Upon first use of Tencent Cloud Infrastructure as Code (TIC), you must authorize the service to access cloud resources under your Tencent Cloud account for orchestration. Without the authorization, TIC is unable to orchestrate Tencent cloud resources.

TIC supports the following authorization methods:

- TIC authorization (recommended): based on the built-in service-related role assignment mechanism of Cloud Access Management (CAM), you can orchestrate Tencent Cloud resources through TIC with no need to manage API credentials in TIC. This method is more efficient and secure and meets audit compliance requirements.
- 2. Managed API credentials (deprecated): you must manage API credentials (SecretID and SecretKey) in TIC. After TIC encrypts and stores an API credential, it signs requests with the managed API credential to orchestrate cloud resources. This method is available only for existing users who have API credentials managed in TIC.

The TIC authorization method provides a more efficient and secure permission management mechanism. It is recommended that you switch to the TIC authorization method at the earliest possible time and clear the managed API credentials from TIC.

### Directions

### **TIC** authorization

### **Enabling TIC authorization**

- 1. Log in to the TIC console.
- 2. In the left sidebar, choose Settings -> API Credentials to go to the API Credentials page.
- 3. Click the **TIC Authorization** switch to enable the feature. A message appears prompting you to redirect to the CAM console for authorization.

| тіс                                                                                                    | API Credentials                                                                                                    |  |
|----------------------------------------------------------------------------------------------------|----------------------------------------------------------------------------------------------------|--|
| Image: Setting setting settin | TIC Authorization                                                                                                    |  |
|                                                                                                    | Service authorization ×<br>You are authorizing TIC service orchestration of CVM/VPC/COS and other Tencent Cloud<br>resources. Please go to "Access Management" to complete the authorization. |  |
|                                                                                                    | Access Management Cancel                                                                                                    |  |

4. Go to the CAM console to complete authorization.

| ← Role Mana                                  | ngement                                                                                                    |
|----------------------------------------------|----------------------------------------------------------------------------------------------------|
| Service Authori                              | zation                                                                                                    |
| Service Autron                               | 2001                                                                                                    |
| After agreeing to gr<br>Infrastructure as Co | ant permission for Tencent Cloud Infrastructure as Code , a preset role will be created for the service and relevant permissions will be granted to Tencent Cloud<br>de |
| Role Name                                    | TIC_QCSLinkedRoleInInfrastructureAsCode                                                                                                    |
| Role Type                                    | Service-Linked Role                                                                                                    |
| Description                                  | The current role is the TIC service role, this role is used to authorize TIC to orchestrate CVM, VPC, COS and other service resources, without the need for user        |
|                                              | esciów keys, and the operation is more enicient and sale.                                                                                                    |
| Authorized Policy                            | Preset policy QcloudAccessForTICRoleInInfrastructureAsCode                                                                                                    |
|                                              |                                                                                                    |
| Grant C                                      | Dancel                                                                                                    |
|                                              | Role Mana     Service Authori     After agreeing to gr Infrastructure as Co     Role Name     Role Type     Description     Authorized Policy     Grant     C           |

5. Go back to the **API Credentials** page after the authorization is complete. The TIC authorization feature is enabled.

| тіс                                                                          | API Credentials   |
|------------------------------------------------------------------------------|-------------------|
| <ul> <li>Orchestration</li> <li>Settings</li> <li>API Credentials</li> </ul> | TIC Authorization |

After TIC authorization is enabled, you can create a stack.

#### **Disabling TIC authorization**

- 1. Log in to the TIC console.
- 2. In the left sidebar, choose Settings -> API Credentials to go to the API Credentials page.
- 3. Click the **TIC Authorization** switch to disable the feature.

| ТІС                                                                            | API Credentials                                                                                                    |
|--------------------------------------------------------------------------------|----------------------------------------------------------------------------------------------------|
| <ul> <li>Orchestration </li> <li>Settings </li> <li>API Credentials</li> </ul> | TIC Authorization                                                                                                    |
|                                                                                | Disable TIC Authorization       ×         You are disabling the TIC Authorization. After disabling the authorization, you will not be able to orchestrate Tencent Cloud resources through the TIC service. Confirm the disabling?         Confirm       Cancel |

4. This operation cannot be performed if the TIC authorization feature is still being used by a stack. Before you disable TIC authorization, you must manually destroy the stack.

| ТІС                | API Credentials                                        | There are still stacks that are bound to TIC X     authorization and do not support disabling |
|--------------------|--------------------------------------------------------|-----------------------------------------------------------------------------------------------|
| ∃≟ Orchestration ▼ |                                                        | operations.                                                                                   |
| Settings •         | TIC Authorization                                      |                                                                                               |
| API Credentials    | Authorize TIC to orchestrate CVM/VPC/COS and other Ter | ncent Cloud resource permissions.                                                             |
|                    | Status Authorization succeeded                         |                                                                                               |

Disabling TIC authorization does not delete the TIC-related role assignment configuration in the CAM console. To delete the TIC-related role assignment configuration in the CAM console, go to the Roles page, find the

0

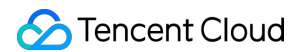

TIC\_QCSLinkedRole role, and then click **Delete** in the **Operation** column.

| shboard<br>ers    | <b>.</b> | Why are there new roles in my When you perform a specific op service before it supports service | y account?<br>peration in a service, such as authorizing to create service roles, the service may cr<br>per-related roles, the service may automatically create roles in your account | eate service-related roles for you. Or, if you ha | ave been using a |
|-------------------|----------|-------------------------------------------------------------------------------------------------|----------------------------------------------------------------------------------------------------|---------------------------------------------------|------------------|
| er Groups         |          |                                                                                                 |                                                                                                    |                                                   |                  |
| olicies           |          | Create Role                                                                                     |                                                                                                    | TIC_QCSLinkedRoleInInfrast                        | ructureAsCod 🙁 🤇 |
| oles              |          |                                                                                                 |                                                                                                    |                                                   |                  |
| lentity Providers |          | Role Name                                                                                       | Role Entity                                                                                                    | Description                                       | Operation        |
| ccess Key         | -        | TIC_QCSLinkedRoleInInfrastructu                                                                 | Product Service - infrastructureascode.tic.cloud.tencent.com (Service-Linked Role)                                                                                                    | The current role is the TIC service role, thi     | s r Delete       |
|                   |          | 1 in total                                                                                      |                                                                                                    | 10 🔻 / page 🛛 🖌 🔺 1                               | /1 page 🕨 🕨      |
|                   |          |                                                                                                 |                                                                                                    |                                                   |                  |

#### Handling authorization failures

If you delete the TIC\_QCSLinkedRole role in the CAM console but do not disable TIC authorization in the TIC console,

the **Authorization failed** message appears on the **API Credentials** page. Hover over the icon. The system prompts you to reauthorize TIC.

| TIC                                                |   | API Credentials                                                |                                 |
|----------------------------------------------------|---|----------------------------------------------------------------|---------------------------------|
| 로 Orchestration                                    | • |                                                                |                                 |
| <ul><li>Settings</li><li>API Credentials</li></ul> | • | Authorization configuration does not exist, please reauthorize | ont Cloud resource permissions. |
|                                                    |   | Status Authorization failed (!)                                |                                 |

Click Reauthorize to redirect to the CAM console.

| тіс                                                                                                    | API Credentials                                                                                                    |
|----------------------------------------------------------------------------------------------------|----------------------------------------------------------------------------------------------------|
| Image: Setting setting settin | TIC Authorization         Authorize TIC to orchestrate CVM/VPC/COS and other Tencent Cloud resource permissions.         Status       Authorization failed ()                                                                                                  |
|                                                                                                    | Disable TIC Authorization       X         You are disabling the TIC Authorization. After disabling the authorization, you will not be able to orchestrate Tencent Cloud resources through the TIC service. Confirm the disabling?         Confirm       Cancel |

After the authorization is complete, the status restores to normal state.

| TIC                                                   |   | API Credentials                                                                                                    |
|-------------------------------------------------------|---|----------------------------------------------------------------------------------------------------|
| I Orchestration                                       | • | TIC Authorization                                                                                                    |
| <ul> <li>Settings</li> <li>API Credentials</li> </ul> | • | Authorize TIC to orchestrate CVM/VPC/COS and other Tencent Cloud resource permissions.<br>Status Authorization succeeded |

#### **Permitted services**

TIC is authorized to access the following Tencent Cloud services for orchestration:

This list is continuously updated. If you want to include a Tencent Cloud service in TIC for orchestration, submit a ticket to inform the TIC team.

### Managed API credentials (deprecated)

This method is available only for existing users (with managed API credentials in TIC).

#### **Clearing API credentials**

After you enable TIC authorization, the **Clear** button is displayed. Click this button to delete configuration of all API credentials managed in TIC.

After the API credentials are deleted, existing stacks associated with the API credentials use the TIC authorization method to complete subsequent orchestration operations by default.

The TIC authorization method does not support cross-account resource orchestration in Tencent Cloud. If you need resource orchestration for other Tencent Cloud root accounts, it is recommended that you retain the managed API credentials to ensure service continuity.

#### **Deleting an API credential**

Select an API credential and click **Delete**.

If TIC authorization is enabled, existing stacks associated with the API credential use the TIC authorization method to complete subsequent orchestration operations by default.

If TIC authorization is disabled, API credentials in the Active state cannot be deleted. When a credential is being used by a stack, it cannot be deleted even if it is in the Ready state. To delete such an API credential, you must first destroy the associated stack.

### **Creating an API credential**

Click New. In the dialog box that appears, complete the following settings:

- Name: enter the name of the API credential.
- **Provider**: the default provider is Tencent Cloud (only option available).
- SecretID and SecretKey: enter the corresponding SecretID and SecretKey. Obtain the SecretID and SecretKey on the API Keys page.

A provider allows only one credential that is in the Active state. When a stack is created, TIC automatically selects the credential in the Active state for API calls.

If TIC authorization is enabled, no additional API credentials cannot be created. Click **OK** to add the API credential.

# Creating a Stack

Last updated : 2020-08-13 09:31:59

You need to create a stack when you use TIC for the first time. Stacks can also be created based on your business requirements.

### Prerequisites

Before creating a stack, you must authorize TIC on the **Settings** page in the TIC console.

### Directions

- 1. Log in to the TIC console.
- 2. In the left sidebar, choose **Orchestration** -> **Stacks** to go to the **Stacks** page.
- 3. Click New stack. On the New Stack page, perform the following steps.

#### Step 1: Select Mode

- 1. Provider: the default value is Tencent Cloud. Currently, only Tencent Cloud is available.
- 2. **Region**: select a region where all resources in the stack will reside.
- 3. Specify Template: specify how you want to create the stack.
  - **URL**: only Tencent Cloud COS and GitHub are supported. Only one file can be obtained at a time.
  - **Private templates**: select a private template. For more information, see Template Management.
  - Public templates: select a public template. For more information, see Template Management.
  - Enter template content: enter infrastructure code. Multi-file compiling and common shortcuts (such as Ctrl+S, Ctrl+Z, and Ctrl+X) are supported.

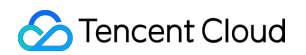

| Stacks / Ne                 | w Stack                                                                                         |                                                                                        |
|-----------------------------|-------------------------------------------------------------------------------------------------|----------------------------------------------------------------------------------------|
| 1 Select                    | Mode > 2 Configure Stack > 3 Plan                                                               | > (4) Apply                                                                            |
| Cloud Environr              | nent                                                                                            |                                                                                        |
| Provider                    | Tencent Cloud                                                                                   |                                                                                        |
| Region                      | ap-beijing -                                                                                    | $\odot$                                                                                |
| O URL<br>Please enter       | r the URL of the template file with .tf and .zip suffixes. For security reasons, we             | e only supports template files hosted on Tencent Cloud Object Storage (COS) or Github. |
| Private t                   | templates<br>ct private template which saved in the "Resource Orchestration" "Template Ma       | inagement* page.                                                                       |
| Public te Please selec TC_C | emplates<br>tt the sample public template built by the system in the "Resource Arrangemen<br>VM | nt" "Template Management" page.                                                        |
|                             |                                                                                                 |                                                                                        |

### 4. Click Next to go to Step 2.

### Step 2: Configure Stack

1. Modify resource parameters in the template as needed. A stack draft named "draft-xxx" is automatically created on the backend to save your code.

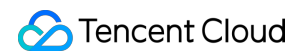

2. Click **Next** to go to Step 3.

| Files 🕒 🖿 土 .  | <u>t</u> main.tf | ×                                                                                                    |
|----------------|------------------|----------------------------------------------------------------------------------------------------|
| 🖹 main.tf 🛛 🧪  | <u>15</u>        | dele "Les ende de catàchta de concella "na francesta concella ()                                                                                                    |
| D variables tf | 16<br>17         | aata "tencentcloua_avallability_zones" "my_tavorate_zones" {}                                                                                                    |
|                | 18 -             | resource "tencentcloud_key_pair" "random_key" {                                                                                                    |
|                | 19               | <pre>key_name = "tf_example_key6"</pre>                                                                                                    |
|                | 20               | <pre>public_key = "ssh-rsa AAAAB3NzaC1yc2EAAAADAQABAAAAgQDjd8fTnp7Dcuj4mLaQxf9Zs<br/>/ORgUL9fQxRCNKkPgP1paTy1I513maMX126i36Lxxl3+FUB52oVbo/FgwlIfX8hyCnv8MCxqnuSDozf1CD0<br/>/wRYHcTWAtgHQHBPCC2nJtod6cVC3kB18KeV4U7zsxmwFeBIxojMOOmcOBuh7+trRw=="""""""""""""""""""""""""""""""""""</pre> |
|                | 21               |                                                                                                    |
|                | 22               |                                                                                                    |
|                | 23 -             | <pre>resource "tencentcloud_instance" "foo" {</pre>                                                                                                    |
|                | 24               | instance_name = var.instance_name                                                                                                    |
|                | 25               | availability_zone = data.tencentcloud_availability_zones.my_favorate_zones.zones.0.name                                                                                                    |
|                | 26<br>27         | <pre>image_ia = data.tencentcloud_images.my_ravorate_image.images.0.image_ia instance_type = data.tencentcloud_instance_types.my_favorate_instance_types .instance_types.0.instance_type</pre>                                                                                             |
|                | 28               | key_name = tencentcloud_key_pair.random_key.id                                                                                                    |
|                | 29               | <pre>system_disk_type = "CLOUD_PREMIUM"</pre>                                                                                                    |
|                | 30               |                                                                                                    |
|                | 31               | disable_monitor_service = true                                                                                                    |
|                | 32               | $internet_max_bandwidth_out = 2$                                                                                                    |
|                | 33               | count = 1                                                                                                    |
|                | 34               |                                                                                                    |
|                | 33               |                                                                                                    |

### Step 3: Plan

TIC will verify the syntax, simulate a stack creation, and return the plan result. If the result meets you requirements, click **Next** to go to Step 4.

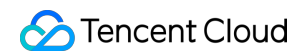

| [std]    | + data_disk_id = (known after apply)                                                                                                    |
|----------|----------------------------------------------------------------------------------------------------|
| [std]    | + data_disk_size = (known after apply)                                                                                                   |
| [std]    | + data_disk_type = (known after apply)                                                                                                   |
| std]     | + delete_with_instance = (known after apply)                                                                                             |
| [std]    | }                                                                                                    |
| [std]    | }                                                                                                    |
| [std]    | # tencentcloud_key_pair.random_key will be created                                                                                       |
| [std]    | + resource "tencentcloud_key_pair" "random_key" {                                                                                        |
| [std]    | + id = (known after apply)                                                                                                    |
| [std]    | + key_name = "tf_example_key6"                                                                                                    |
| [std]    | + project_id = 0                                                                                                    |
| [std]    | + public_key = "ssh-rsa                                                                                                    |
| AAAAE    | 33NzaC1yc2EAAAADAQABAAAAgQDjd8fTnp7Dcuj4mLaQxf9Zs/ORgUL9fQxRCNKkPgP1paTy1I513maMX126i36Lxxl3+FUB52oVbo/FgwllfX8hyCnv8MCxqnuSDozf1CD0/wRY |
| [std]    | }                                                                                                    |
| [std] P  | lan: 2 to add, 0 to change, 0 to destroy.                                                                                                |
| [syster  | n]planned                                                                                                    |
| [syster  | m] start analyzing the results of iac engine execution                                                                                   |
| [syster  | m] save the generated state files                                                                                                    |
| [syster  | m] save the generated state files finish                                                                                                 |
| [finish] |                                                                                                    |
|          |                                                                                                    |

### Step 4: Apply

- 1. Enter the stack name and description.
- 2. Click Confirm.
- 3. In the confirmation dialog box, click **Confirm**. TIC will then submit a creation request, and you will be redirected to the **Event** tab of the new stack.

# Stack Management

Last updated : 2020-08-13 09:31:38

This document describes how to query and manage stacks.

### Directions

- 1. Log in to the TIC console.
- 2. In the left sidebar, choose Orchestration -> Stacks to go to the Stacks page. You can view existing stacks and the following information about each stack:
  - Region: region where a stack resides.
  - Created time: time when the stack was created. UTC is used.
  - Status: status of a stack.
  - Version: current version of a stack.

| Stacks                             |            |                |                |                                           |                |
|------------------------------------|------------|----------------|----------------|-------------------------------------------|----------------|
| New stack                          |            |                | Fil            | ter by key words of stack name or descrip | otion Q 🗘 🗘    |
| ID/Name                            | Region T   | Version        | Status T       | Created time \$                           | Operation (i)  |
| stk-1fian2r1<br>import-cdn-test ▲* | ap-beijing | 20200812185150 | APPLY_COMPLETE | D 2020-08-12 18:51:50                     | Destroy Delete |
| stk-66byn2qy<br>tic-demo           | ap-chengdu | 20200812181945 | DESTROY_COMPL  | ETED 2020-08-12 18:19:45                  | Destroy Delete |

- 3. On this page, you can perform the following stack operations:
  - Destroy a stack: release all resources under the stack. Its status will change from APPLY\_COMPLETED to DESTROY\_COMPLETED.
  - Delete a stack: delete a stack only after the stack is destroyed.
- 4. Click on the ID/Name of any stacks to query the following details:
  - Property displays basic information about the stack.
  - **Version** allows you to query and manage the version history of the stack. You can create, export and compare versions, and save a version as a template.

### A Note:

Each stack can have only one version draft. If you have selected a version when creating a new one, the specified version will be used as the basis. If you do not specify a version, the new version will be created

based on the version in **VERSION\_EDITING** status by default. If no version is in the **VERSION\_EDITING** status, the current running version will be used as the basis.

- **Resource** displays all resources in the stack.
- Event displays all events related to the stack version.

## **Template Management**

Last updated : 2020-08-13 09:31:38

This document describes how to manage private and public templates.

### Directions

Log in to the TIC console and go to the Templates page. On this page, you can manage private and public templates.

#### **Private templates**

You can create, use, copy, and delete private templates.

- 1. Click the **Private** tab.
- 2. To create a stack from a private template, select a private template and click **Deploy**.

| Templates           |                                               |                     |                                   |                   |     |
|---------------------|-----------------------------------------------|---------------------|-----------------------------------|-------------------|-----|
| Private Public      |                                               |                     |                                   |                   |     |
| New template Deploy | Delete                                        |                     | Filter by key words of version na | me or description | Q Ø |
| Template name       | Description                                   | Created time \$     | Update time \$                    | Operation         |     |
| C TC_VPC.copy       | Public template used to create a VPC instance | 2020-07-08 21:17:57 | 2020-07-08 22:12:46               | Edit Copy         |     |

#### **Public templates**

You can query, save, and deploy public templates.

1. Click the **Public** tab.

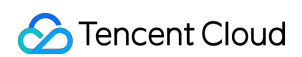

2. To create a stack from a public template, select a public template and click **Deploy**.

| Templates      |                                               |                     |                                  |                     |          |
|----------------|-----------------------------------------------|---------------------|----------------------------------|---------------------|----------|
| Private Public |                                               |                     |                                  |                     |          |
| Deploy Save    |                                               |                     | Filter by key words of version r | name or description | Q, Ø     |
| Template name  | Description                                   | Created time \$     | Update time \$                   | Operation           |          |
| O TC_VPC       | Public template used to create a VPC instance | 2019-12-17 21:06:46 | 2019-12-30 20:28:54              | View                |          |
| О ТС_СУМ       | Public template used to create a CVM instance | 2019-12-17 21:04:10 | 2019-12-30 20:14:03              | View                |          |
| Total items: 2 |                                               |                     | 10 💌 / page                      |                     | page 🕨 🕅 |

# **Resource Types**

Last updated : 2020-12-29 11:19:23

The **Resource Types** page provides references to help you use Tencent Cloud resources. This document describes how to query resource information.

### Directions

- 1. Log in to the TIC console.
- 2. In the left sidebar, choose **Orchestration** > **Resource Types** to go to the **Resource Types** page.
- 3. Click **Details** on the right side of any resource to view the parameter information, use cases, and references as shown in the following figure.

| Data source] Use this dat                                               | a source to query cvm instan                                   | ces.                                                              | <pre>data "tencent     instance_id     }</pre> | cloud_instances" "foo" {<br>= "ins-da412f5a"                       | ra          |
|-------------------------------------------------------------------------|----------------------------------------------------------------|-------------------------------------------------------------------|------------------------------------------------|--------------------------------------------------------------------|-------------|
| Reference<br>roduct API overview: h<br>erraform resources: htt<br>nl    | ttps://intl.cloud.tencent.com/<br>ps://www.terraform.lo/docs/p | document/product/213/15689<br>roviders/tencentcloud/d/instances.h |                                                |                                                                    |             |
| Argument                                                                | Required                                                       | Туре                                                              | Updatable                                      | Description                                                        | value range |
| vpc_id                                                                  | false                                                          | string                                                            | true                                           | ID of the vpc to be                                                |             |
|                                                                         | false                                                          | string                                                            | true                                           | The available zone                                                 |             |
| availability_zone                                                       |                                                                |                                                                   |                                                |                                                                    |             |
| availability_zone                                                       | false                                                          | string                                                            | true                                           | Name of the instan                                                 |             |
| availability_zone<br>instance_name<br>instance_id                       | false                                                          | string                                                            | true                                           | Name of the instan                                                 |             |
| availability_zone<br>instance_name<br>instance_id<br>result_output_file | false<br>false<br>false                                        | string<br>string<br>string                                        | true<br>true<br>true                           | Name of the instan<br>ID of the instances<br>Used to save results. |             |

# Using the Designer

Last updated : 2020-08-13 09:31:39

TIC Designer allows you to create reusable custom templates for stack creation.

### Directions

- 1. Log in to the TIC console.
- 2. In the left sidebar, choose **Orchestration** -> **Designer**.
- 3. On the **Designer** page, enter a name, description and related code. Currently, TIC Designer only supports code compiling. It supports the multi-file structure and file uploads as well as downloads. You can easily switch between on-premise and cloud-based code compilation.

| Designer |                                           |               |                                                   |
|----------|-------------------------------------------|---------------|---------------------------------------------------|
| Name :   | Please enter name, Limit of 60 characters | Description : | Please enter description, Limit of 200 characters |
| Files    | ⊕ E⊐ ∔ t main.tf ∨                        |               | 百 <sup>[1]</sup>                                  |
|          | main.tf ♪茴 □ main.tf<br>1                 |               |                                                   |
|          |                                           |               |                                                   |
|          |                                           |               |                                                   |
|          |                                           |               |                                                   |
|          |                                           |               |                                                   |
| 🟵 Val    | idate                                     |               |                                                   |

4. Click **Submit** to create the template.

# **Resource Import**

Last updated : 2020-09-04 10:55:37

### Introduction

You can use the resource import feature of Tencent Infrastructure as Code (TIC) to import Tencent Cloud resources created using the console or Cloud APIs into a TIC stack for unified orchestration without having to delete or re-create Tencent Cloud resources.

### i Note:

You can only import existing Tencent Cloud resources into a new stack, not into an existing stack.

The following table lists the Tencent Cloud services that can be imported into TIC.

| Tencent Cloud Service | Resource Type           | Remarks                               |
|-----------------------|-------------------------|---------------------------------------|
| CDN                   | tencentcloud_cdn_domain | HTTPS certificates cannot be imported |

### Directions

### Importing resources

- 1. Log in to the TIC console. In the left sidebar, choose Orchestration -> Stacks to go to the Stacks page.
- 2. On the Stacks page, click New stack.
- 3. In the **Select Mode** step, select a region, specify a template for importing resources, and select the resources to be imported.

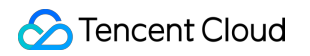

| select Mode   Select Mode  Configure Stack  Select Mode  Configure Stack  Select Mode  Configure Stack  Select Mode  Configure Stack  Select Mode  Configure Stack  Select Mode  Configure Stack  Select Mode  Configure Stack  Select Mode  Configure Stack  Select Mode  Configure Stack  Select Mode  Configure Stack  Select Mode  Configure Stack  Select Mode  Configure Stack  Select Mode  Select Mode  Select  Select Mode  Select Mode  Select Mode  Select Mode  | select Mode    Select Mode   Configure Stack  Select Mode  Configure Stack  Select Mode  Configure Stack  Select Mode  Configure Stack  Select Mode  Configure Stack  Select Mode  Configure Stack  Select Mode  Configure Stack  Configure Stack  C |                                                                                                    |                                                                                                    |                                                                                                    |                                                                                                    |                                             |                                                                                                    |                                       |                        |                    |   |
|----------------------------------------------------------------------------------------------------|----------------------------------------------------------------------------------------------------|----------------------------------------------------------------------------------------------------|----------------------------------------------------------------------------------------------------|----------------------------------------------------------------------------------------------------|----------------------------------------------------------------------------------------------------|---------------------------------------------|----------------------------------------------------------------------------------------------------|---------------------------------------|------------------------|--------------------|---|
| Select Mode                                                                                                    | Select Mode      Select Mode    Provide:    Provide:    Provide:    Provide:    Provide:    Provide:    Provide:    Provide:    Provide:    Provide:    Provide:    Provide:    Provide:    Provide:     Provide:     Provide:     Provide:     Provide:     Provide:     Provide:     Provide: Provide:     Provide: Provide:     Provide: Provide:   Provide: Provide:     Provide: Provide: Provide:   Provide: Provide: Provide: Provide: Provide:  Provide: Provide: Provide: Provide:  Provide: Provide: P                                                                                                    | CKS / New Stack                                                                                                    |                                                                                                    |                                                                                                    |                                                                                                    |                                             |                                                                                                    |                                       |                        |                    |   |
| ad Environment     Provider     Import Encounce     O UFL   Please select private template file with a and zip suffices. For security reasons, we only supports template files hosted on Tencent Cloud Object Storage (COS) or Github.   Please select private template files with a and zip suffices. For security reasons, we only supports template files hosted on Tencent Cloud Object Storage (COS) or Github. Please select private template built by the system in the "Resource Orchestration" "Template Management" page. Plainter template built by the system in the "Resource Arrangement" "Template Management" page. Plainter template built by the system in the "Resource Arrangement" "Template Management" page. Plainter templates built by the system in the "Resource Arrangement" "Template Management" page. Plainter templates built by the system in the "Resource Arrangement" "Template Management" page. Plainter templates built by the system in the "Resource Arrangement" "Template Management" page. Plainter templates the Tencent Cloud console into the TIC, and automatically generate configuration templates. Please select the resources to be imported Concent product trResources 1) Concent freeources to be imported Contain Area Status Service Type gcplainter gcplainter gcpl                                                                                                    | ad Environment     Provider     Region     ap-beijing        constraint of the template file with if and zip suffices. For security reasons, we only supports template files hosted on Tencent Cloud Object Storage (COS) or Gittub.      Provide template   Please enter the URL of the template file with if and zip suffices. For security reasons, we only supports template files hosted on Tencent Cloud Object Storage (COS) or Gittub.      Provide template   Please enter the URL of the template built by the system in the "Resource Arrangement" page.      Provide template   Please select the sample public template built by the system in the "Resource Arrangement" "Template Management" page.      Provide template   Provide template   Provide template built by the system in the "Resource Arrangement" "Template Management" page.      Provide template built by the system in the "Resource Arrangement" "Template Management" page.      Provide template built by the system in the "Resource Arrangement" "Template Management" page.      Provide template built by the system in the "Resource Arrangement" "Template Management" page.      Provide template built by the system in the "Resource Arrangement" "Template Management" page.      Provide template built by the system in the "Resource Arrangement" "Template Management" page.      Provide template built by the system in the "Resource Arrangement" "Template Management" page.         Provide template template built by the system in the "Resource Arra                                                                                                    | Select Mode                                                                                                    | 2 Con                                                                                                    | figure Stack                                                                                                    | > (3) Plan                                                                                                    | >                                           | 4 Apply                                                                                                    |                                       |                        |                    |   |
| Provider  Tencent Cloud  Area or Landow of the Service Type  Terry by words of Coman  Fer by terry words of Coman  Fer by terry terry terry | Provider resconces to be imported Provider Providers: Preceder the rescurces to be imported Preceder the rescurces to be imported Preceder the rescurces the rescurces the rescurces the | Id Environment                                                                                                    |                                                                                                    |                                                                                                    |                                                                                                    |                                             |                                                                                                    |                                       |                        |                    |   |
| Region                                                                                                    | Region solutions in the second of the second of the second | Provider Tencent Clo                                                                                                    | ud                                                                                                    |                                                                                                    |                                                                                                    |                                             |                                                                                                    |                                       |                        |                    |   |
| respon ap-baging view view view view view view view view                                                                                                    | integrate       Image: Image: Im                                         | Dealers and balling                                                                                                    |                                                                                                    |                                                                                                    |                                                                                                    | 0                                           |                                                                                                    |                                       |                        |                    |   |
| scief Emplate URL URL URL URL URL URL URL URL URL URL                                                                                                    | Indy Template     Indy     Place   Place enter the URL of the template file with .tf and .zip suffixes. For security reasons, we only supports template files hosted on Tencent Cloud Object Storage (COS) or Github.     Place templates   Places ested: the velocit emplate which saved in the "Resource Orchestration" "Template Management" page.    Places ested: the sample public template built by the system in the "Resource Arrangement" "Template Management" page.      Public template   Import resources   Import resources of the Tencent Cloud console into the TIC, and automatically generate configuration templates.    Places ested: the resources to be imported    Chose efold product:   CDN   Status   Service Type   orchali-   orchali-   maintend   processing   web                                                                                                    | region ap-beijing                                                                                                    |                                                                                                    |                                                                                                    | ¥                                                                                                    | ©                                           |                                                                                                    |                                       |                        |                    |   |
| cirky Template     URL   Provate template file with if and it ip suffixes. For security reasons, we only supports template files hosted on Tencent Cloud Object Storage (COS) or Github.     Provate templates   Provate templates which saved in the "Resource Orchestration" "Template Management" page.   Public templates   Provate template built by the system in the "Resource Arrangement" Template Management" page.   Public templates   Provate template built by the system in the "Resource Arrangement" "Template Management" page.   Import resources   Provate templates the sample public template built by the system in the "Resource Arrangement" Template Management" page.    Provate templates the sample public template built by the system in the "Resource Arrangement" Template Management" page.    Provate resources    Import resources   Provate templates   Prease select the resources to be imported   Chosen (Product 1/Resources 1)   Chosen (Product 1/Resources 1)   Prease Status   Service Type   Import optimized and processing web   Import optimized and processing web                                                                                                    | city Template     VRL   Provate template file with if and it putflows. For security reasons, we only supports template files hosted on Tencent Cloud Object Storage (COS) or Github.     Provate templates   Provate templates which saved in the "Resource Orchestration" "Template Management" page.    Public templates   Public templates   Provate template built by the system in the "Resource Arrangement" Template Management" page.    Provate template to use the Tencent Cloud console into the TIC, and automatically generate configuration templates.   Provate templates   Provate the resources to be imported   Chosen (Product 1/Resources 1)   Provate to Conserving mainland   processing   web                                                                                                    |                                                                                                    |                                                                                                    |                                                                                                    |                                                                                                    |                                             |                                                                                                    |                                       |                        |                    |   |
| VRL         Pase enter the URL of the template file with .tf and .zip suffixes. For security reasons, we only supports template files hosted on Tencent Cloud Object Storage (COS) or Github.         Private templates         Private template         Public templates         Public templates         Protes eselect the sample public template built by the system in the "Resource Arrangement" "Template Management" page.         Public templates         Public templates         Poster tescurces         Poster tescurces         Poster tescurces         Poster tescurces to be imported         Conser (Product 1/Resources 1)         Pose file by key words of Domain         Area       Status         ServiceType            Qehali-         cont.talebook.org       maintand         processing       web                                                                                                    | URL         Pase enter the URL of the template file with .if and .ifp suffixes. For security reasons, we only supports template files hosted on Tencent Cloud Object Storage (COS) or Github.         Physice templates         Place select private template which saved in the "Resource Orchestration" "Template Management" page.         Public templates         Protein template         Public templates         Import resources         Import resources to be imported         Chosen (Product 1/Resources 1)         Proces dioud products:         IDN       Select all resources         Filter by kay words of Domain       Area         Status       ServiceType         ophali-<br>continatebook.org       mainland       processing       web         etail       contailebook.org       mainland       processing       web                                                                                                    | cify Template                                                                                                    |                                                                                                    |                                                                                                    |                                                                                                    |                                             |                                                                                                    |                                       |                        |                    |   |
| Unit.         Prease enter the URL of the template file with .tf and .zip suffixes. For security reasons, we only supports template files hosted on Tencent Cloud Object Storage (COS) or Github.         Private templates         Pages select private templates which saved in the "Resource Orchestration" "Template Management" page.         Public templates         Pages select the sample public template built by the system in the "Resource Arrangement" "Template Management" page.         Import resources         mport the cloud resources of the Tencent Cloud console into the TIC, and automatically generate configuration templates.         Pages select the resources to be imported         Chosen (Product 1/Resources 1)         Procee cloud products:       CDN         Yeas Status       ServiceType         Q chall-<br>contitatebook.org       mainland       processing         web       ++                                                                                                    | Unit.         Please enter the URL of the template file with .tf and .zip suffixes. For security reasons, we only supports template files hosted on Tencent Cloud Object Storage (COS) or Github.         Private templates         "lease select private template which saved in the "Resource Orchestration" "Template Management" page.         Public templates         "lease select the sample public template built by the system in the "Resource Arrangement" Template Management" page.         Import resources         Import resources of the Tencent Cloud console into the TIC, and automatically generate configuration templates.         Passe select the resources to be imported         Chosen (Product 1/Resources 1)         Procee cloud products:       CDN<  Select all resources                                                                                                    |                                                                                                    |                                                                                                    |                                                                                                    |                                                                                                    |                                             |                                                                                                    |                                       |                        |                    |   |
| Private templates Please select private templates which saved in the "Resource Orchestration" "Template Management" page. Public templates Please select the sample public template built by the system in the "Resource Arrangement" "Template Management" page. Public templates Please select the sample public template built by the system in the "Resource Arrangement" "Template Management" page. Public templates Please select the sample public template built by the system in the "Resource Arrangement" "Template Management" page. Public templates Please select the sample public template built by the system in the "Resource Arrangement" "Template Management" page. Public templates Please select the sample public template built by the system in the "Resource Arrangement" "Template Management" page. Public templates Please select the resources of the Tencent Cloud console into the TIC, and automatically generate configuration templates. Please select the resources to be imported Console cloud products: CON Select all resources Fleter by key words of Domain Q Q Q Conain Area Status ServiceType Q Q Conain Area Status ServiceType Q Conain Area Status ServiceType Conain Area Status ServiceType Conain Conain Area Status ServiceType Conain Conain Conain Conain Conain Conain Conain Conain Conain Conain Conain Cona | Hease eiter the OnL of the deliptate me with it and up saturdes. For eaching reasons, we driv supports template mean reason of the template (COS) of Cathool.  Private templates Places select private template which saved in the "Resource Orchestration" "Template Management" page.  Public templates Places select the sample public template built by the system in the "Resource Arrangement" "Template Management" page.  Import resources Import resources of the Tencent Cloud console into the TIC, and automatically generate configuration templates.  Rease select the resources to be imported Console flood products: CDN Select all resources Ther by key words of Domain Area Status ServiceType Ghall- Contalebook.org mainland processing web                                                                                                    |                                                                                                    | o tomplato filo with                                                                                                    | tf and zin suffixes                                                                                                    | For socurity rossons, we a                                                                                                    | nhu cupo                                    | orte tomplato filos bo                                                                                                    | stad on Tancant                       | Cloud Object Storage ( | COS) or Gitbub     |   |
| Private templates         Packase select private template which saved in the "Resource Orchestration" "Template Management" page.         Public templates         "Public templates         "Public templates         "Public templates         "Import resources         monor resources of the Tencent Cloud console into the TIC, and automatically generate configuration templates.         "Packes select the resources to be imported         Chosen (Product 1/Resources 1)         Chosen (Product 1/Resources 1)         "Status       ServiceType         @ chall-<br>cdn.talebook.org       mainland       processing       web         (chall-<br>cdn.talebook.org       mainland       processing       web                                                                                                    | Private templates         Please select private template which saved in the "Resource Orchestration" "Template Management" page.         Public templates         Public templates         Page select the sample public template built by the system in the "Resource Arrangement" "Template Management" page.         Import resources         mport the cloud resources of the Tencent Cloud console into the TIC, and automatically generate configuration templates.         Please select the resources to be imported         Chosen (Product 1/Resources 1)         Phonain       Area         Status       ServiceType         Qnain       Area       Status         ServiceType       Qchali-<br>con.talebook.org       mainland       processing         Quality       web       Chosen (Product I/Resources 1)                                                                                                    | riease enter the ORL of th                                                                                                    | e tempiate nie with                                                                                                    | i .u anu .zip sunixes.                                                                                                    | For security reasons, we o                                                                                                    | niy supp                                    | ons template hies no                                                                                                    | sted on rendent                       | Cioud Object Storage ( | GOS) of Gittiub.   |   |
| Private templates   Please select private template which saved in the "Resource Orchestration" "Template Management" page.  Public templates   Public templates   Please select the sample public template built by the system in the "Resource Arrangement" "Template Management" page.  Import resources   Import resources   Import resources to be imported   Chosen (Product 1/Resources 1)   Processing   Filter by key words of Domain   Area   Status   Service Type   Import allebook.org   maintand   processing   web                                                                                                    | Private templates   Places select private template which saved in the "Resource Orchestration" "Template Management" page.  Public templates Places select the sample public template built by the system in the "Resource Arrangement" "Template Management" page.  Public templates Places select the sample public template built by the system in the "Resource Arrangement" "Template Management" page.  Public templates Place select the sample public template built by the system in the "Resource Arrangement" "Template Management" page.  Public templates Place select the sample public template built by the system in the "Resource Arrangement" Template Management" page.  Public templates Place select the sample public template built by the system in the "Resource Arrangement" Template Management" page.  Public templates Place select the resources of the Tencent Cloud console into the TIC, and automatically generate configuration templates.  Place select the resources to be imported  Conse cloud products: CDN  Select al resources  Fitter by key words of Domain  Area Status ServiceType  qchali- con.talebook.org mainland processing web  t                                                                                                    |                                                                                                    |                                                                                                    |                                                                                                    |                                                                                                    |                                             |                                                                                                    |                                       |                        |                    |   |
| Private templates         Places select private template which saved in the "Resource Orchestration" "Template Management" page.         Public templates         Places select the sample public template built by the system in the "Resource Arrangement" "Template Management" page.         Import resources         moport the cloud resources to be imported         Chosen (Product 1/Resources 1)         Status       Service Type         Filter by key words of Domain       Q         Q chali-       mainland       processing         web       Chillion       Chillion         Qchali-       mainland       processing         Contratebook.org       mainland       processing         Area       Status       Service Type         Contratebook.org       mainland       processing         Contratebook.org       mainland       processing         Contratebook.org       mainland       processing         Contratebook.org       mainland       processing                                                                                                    | Private templates   Please select private template which saved in the "Resource Orchestration" "Template Management" page.   Public template   Please select the sample public template built by the system in the "Resource Arrangement" "Template Management" page.   Import resources   mport the cloud resources of the Tencent Cloud console into the TIC, and automatically generate configuration templates. Please select the resources to be imported Chosen (Product 1/Resources 1) Chosen cloud products:     Chosen (Product 1/Resources 1)   Chosen (Product 1/Resources 1)    Please select the resources to be imported     Chosen (Product 1/Resources 1)   Chosen (Product 1/Resources 1)    Chosen (Product 1/Resources 1)   Chosen (Product 1/Resources 1)    Please select the resources to be imported                                                                                                    |                                                                                                    |                                                                                                    |                                                                                                    |                                                                                                    |                                             |                                                                                                    |                                       |                        |                    |   |
| Please select private template which saved in the "Resource Orchestration" "Template Management" page.          Public templates         Public templates         Parage select the sample public template built by the system in the "Resource Arrangement" "Template Management" page.         Import resources         mport the cloud resources of the Tencent Cloud console into the TIC, and automatically generate configuration templates.         Please select the resources to be imported         Chosen (Product 1/Resources 1)         Chosen (Product 1/Resources 1)         Pilter by key words of Domain         Area       Status         Service Type         of nulaiebook.org       mainland       processing         web       etchali-         cont.talebook.org       mainland       processing                                                                                                    | Please select private template which saved in the "Resource Orchestration" "Template Management" page.  Public template Please select the sample public template built by the system in the "Resource Arrangement" "Template Management" page.  Import resources  Import resources to be imported  Chosen (Product 1/Resources 1)  Chosen (Product 1/Resources 1)  Chosen (Product 1/Resources 1)  Chosen (Chailebook.org mainland processing web  Chosen (Product 1/Resources 1)  Chosen (Product 1/Resources 1)  Chosen (Pro | Private templates                                                                                                    |                                                                                                    |                                                                                                    |                                                                                                    |                                             |                                                                                                    |                                       |                        |                    |   |
| Public templates         Public templates         Plase select the sample public template built by the system in the "Resource Arrangement" "Template Management" page.         Import resources         mort the cloud resources of the Tencent Cloud console into the TIC, and automatically generate configuration templates.         Plase select the resources to be imported         Choose Cloud products:       CDN         CDN       Select all resources         Filter by key words of Domain       Q         Q onnain       Area       Status         ServiceType       Qchall-         orin, talebook.org       mainland       processing         web       +                                                                                                    | Public templates         Public templates         Plase select the sample public template built by the system in the "Resource Arrangement" "Template Management" page.         Import resources         mort the cloud resources of the Tencent Cloud console into the TIC, and automatically generate configuration templates.         Please select the resources to be imported         Choose cloud products:       CDN         Effer by key words of Domain       Q         Q chali-       Ormain         Area       Status         Service Type       Qchali-         Qhali-       mainland         processing       web                                                                                                    | loopo palant privata taran                                                                                                    | lata uchiala aaural in                                                                                                    |                                                                                                    |                                                                                                    |                                             |                                                                                                    |                                       |                        |                    |   |
| Public templates         Please select the sample public template built by the system in the "Resource Arrangement" "Template Management" page.         Import resources         Import resources of the Tencent Cloud console into the TIC, and automatically generate configuration templates.         Please select the resources to be imported         Choose cloud products:       CDN ▼ Select all resources         Filter by key words of Domain       Q         ☑ Domain       Area       Status         ServiceType       gchali-<br>cdn.talebook.org       mainland                                                                                                    | Public templates         Please select the sample public template built by the system in the "Resource Arrangement" "Template Management" page.         Import resources         Import resources of the Tencent Cloud console into the TIC, and automatically generate configuration templates.         Please select the resources to be imported         Choose cloud products:       CDN< ▼                                                                                                    | "lease select onvate terric                                                                                                    | iate which saved in                                                                                                    | the "Resource Orch                                                                                                    | estration" "Template Mana                                                                                                    | aement'                                     | page.                                                                                                    |                                       |                        |                    |   |
| Public templates         Please select the sample public template built by the system in the "Resource Arrangement" "Template Management" page.         Import resources         Import resources         Import resources of the Tencent Cloud console into the TIC, and automatically generate configuration templates.         Please select the resources to be imported         Choose cloud products:       CDN         Filter by key words of Domain       Q         ✓ pomain       Area         Status       ServiceType         ✓ qchali-<br>cdn.talebook.org       mainland         processing       web                                                                                                    | Public templates         Please select the sample public template built by the system in the "Resource Arrangement" "Template Management" page.         Import resources         Import the cloud resources of the Tencent Cloud console into the TIC, and automatically generate configuration templates.         Please select the resources to be imported         Choose cloud products:       CDN         Filter by key words of Domain       Q         Import area       Status         ServiceType         Import area       Status         ServiceType         Import area       Status         ServiceType         Import area       Status         ServiceType         Import area       Status         ServiceType         Import area       Status         ServiceType         Import area       Status         ServiceType         Import area       Status         ServiceType         Import area       Status         ServiceType       Import area         Import area       Status         ServiceType       Import area         Import area       Status         ServiceType       Import area         Import area       Import a                                                                                                    | riease select private temp                                                                                                    | late which saved in                                                                                                    | the "Resource Orch                                                                                                    | estration" "Template Mana                                                                                                    | igement'                                    | page.                                                                                                    |                                       |                        |                    |   |
| Public templates         Public templates         Province succes         Import resources         Import resources of the Tencent Cloud console into the TIC, and automatically generate configuration templates.         Please select the resources to be imported         Choose cloud products:       CDN ▼ Select all resources         Filter by key words of Domain       Area         Area       Status         ServiceType         cdn.talebook.org       mainland         processing       web                                                                                                    | Public templates         Product templates         Product the sample public template built by the system in the "Resource Arrangement" "Template Management" page.         Import resources         Import resources of the Tencent Cloud console into the TIC, and automatically generate configuration templates.         Please select the resources to be imported         Choose cloud products:       CDN         CDN       ✓         Select all resources         Filter by key words of Domain       Q         ✓       Domain       Area       Status       ServiceType         Chali-       mainland       processing       web       ↔                                                                                                    | riease select private temp                                                                                                    | late which saved in                                                                                                    | the "Resource Orch                                                                                                    | estration" "Template Mana                                                                                                    | igement'                                    | page.                                                                                                    |                                       |                        |                    |   |
| Please select the sample public template built by the system in the "Resource Arrangement" "Template Management" page.  Please select the sample public template built by the system in the "Resource Arrangement" "Template Management" page.  Import the cloud resources of the Tencent Cloud console into the TIC, and automatically generate configuration templates.  Please select the resources to be imported  Choose cloud products: CDN  Select all resources  Filter by key words of Domain  Area Status ServiceType  chall- cdn.talebook.org mainland processing web                                                                                                    | Please select the sample public template built by the system in the "Resource Arrangement" "Template Management" page.  Import resources Import resources of the Tencent Cloud console into the TIC, and automatically generate configuration templates.  Please select the resources to be imported  Choose cloud products: CDN  CDN  Select all resources  Filter by key words of Domain  Area Status ServiceType  cdn.talebook.org mainland processing web                                                                                                    | riease select private temp                                                                                                    | late which saved in                                                                                                    | 1 the "Resource Orch                                                                                                    | estration <sup>®</sup> "Template Mana                                                                                                  | igement'                                    | page.                                                                                                    |                                       |                        |                    |   |
| Import resources         Import the cloud resources of the Tencent Cloud console into the TIC, and automatically generate configuration templates.         Please select the resources to be imported         Choose cloud products:       CDN         CDN       ▼         Select all resources         Filter by key words of Domain       Q         Q pomain       Area         Status       ServiceType         gchali-       mainland         processing       web                                                                                                    | Import resources   Import resources   Import the cloud resources of the Tencent Cloud console into the TIC, and automatically generate configuration templates.   Please select the resources to be imported   Choose cloud products:   CDN   Filter by key words of Domain   Area   Status   ServiceType   qchali- qchali- mainland processing web to the labook.org   mainland   processing web to the labook.org mainland processing web to the labook.org mainland processing web to the labook.org mainland processing web to the labook.org mainland processing web to the labook.org mainland processing to the labook.org mainland processing web to the labook.org mainland processing web to the labook.org mainland processing web to the labook.org mainland processing web to the labook.org mainland processing web to the labook.org mainland processing web to the labook.org mainland processing web to the labook.org mainland processing web to the labook.org mainland processing to the labook.org mainland processing to the labook.org to the labook.org mainland processing to the labook.org to the labook.org to the labook.org to the labook.org to the labook.org to the labook.org to the labook.org to the labook.org to the labook.org to the labook.org to the labook.org to the labook.org to                                                                                                    | Public templates                                                                                                    | late which saved in                                                                                                    | n the "Resource Orch                                                                                                    | estration* "Template Mana                                                                                                    | igement"                                    | page.                                                                                                    |                                       |                        |                    |   |
| Import resources         Import the cloud resources of the Tencent Cloud console into the TIC, and automatically generate configuration templates.         Please select the resources to be imported         Choose cloud products:       CDN         V       Select all resources         Filter by key words of Domain       Q         ✓       Domain         Area       Status         ServiceType         ✓       cdn.talebook.org         mainland       processing         web                                                                                                    | Import resources         Import the cloud resources of the Tencent Cloud console into the TIC, and automatically generate configuration templates.         Please select the resources to be imported         Choose cloud products:       CDN ▼ Select all resources         Filter by key words of Domain       Q         ✓ Domain       Area         Status       ServiceType         Chali-       cdn.talebook.org         mainland       processing         web       +                                                                                                    | Public templates                                                                                                    | viblic template bui                                                                                                    | the "Resource Orch                                                                                                    | estration* "Template Mana                                                                                                    | gement"                                     | page.                                                                                                    |                                       |                        |                    |   |
| Import resources   Import the cloud resources of the Tencent Cloud console into the TIC, and automatically generate configuration templates.  Please select the resources to be imported  Choose cloud products:    CDN                                                                                                    | Import resources     Import resources of the Tencent Cloud console into the TIC, and automatically generate configuration templates.     Please select the resources to be imported   Choose cloud products:   CDN     Filter by key words of Domain     Area   Status     Select all resources     Choose cloud products:     CDN        Filter by key words of Domain     Area        The processing        Web        Choose cloud products: <b>Other Example and processing web</b>                                                                                                    | Public templates Peace select the sample p                                                                                                    | uute which saved in                                                                                                    | n the "Resource Orch                                                                                                    | estration" "Template Mana                                                                                                    | gement"<br>"Templa                          | page.<br>Ite Management" pag                                                                                                    | e.                                    |                        |                    |   |
| <ul> <li>Import resources</li> <li>Import nesources of the Tencent Cloud console into the TIC, and automatically generate configuration templates.</li> <li>Please select the resources to be imported</li> <li>CDN ▼ Select all resources</li> <li>Filter by key words of Domain</li> <li>Q</li> <li>Domain Area Status ServiceType</li> <li>Qchali-<br/>cdn.talebook.org</li> <li>mainland</li> <li>processing</li> <li>web</li> </ul>                                                                                                    | <ul> <li>Import resources</li> <li>Import resources of the Tencent Cloud console into the TIC, and automatically generate configuration templates.</li> <li>Please select the resources to be imported</li> <li>CDN          <ul> <li>Select all resources</li> <li>Filter by key words of Domain</li> <li>Qomain</li> <li>Area</li> <li>Status</li> <li>ServiceType</li> <li>Qohali-<br/>cdn.talebook.org</li> <li>mainland</li> <li>processing</li> <li>web</li> <li>(+)</li> </ul> </li> </ul>                                                                                                    | Public templates Please select the sample p                                                                                                    | uate which saved in                                                                                                    | n the "Resource Orch                                                                                                    | estration" "Template Mana                                                                                                    | gement'<br>"Templa                          | page.<br>tte Management" pag                                                                                                    | ie.                                   |                        |                    |   |
| Import the cloud resources of the Tencent Cloud console into the TiC, and automatically generate configuration templates.  Please select the resources to be imported  Choose cloud products: CDN  Select all resources  Filter by key words of Domain  Area Status ServiceType  qchali- cdn.talebook.org mainland processing web                                                                                                    | Import the cloud resources of the Tencent Cloud console into the TiC, and automatically generate configuration templates.  Please select the resources to be imported  CDN CDN CDN CDN CDN CDN CDN CDN CDN CD                                                                                                    | Public templates Peace select the sample p                                                                                                    | atte which saved in                                                                                                    | the "Resource Orch                                                                                                    | estration" "Template Mana                                                                                                    | igement <sup>*</sup>                        | page.<br>ite Management" pag                                                                                                    | ie.                                   |                        |                    |   |
| Chosen (Product 1/Resources 1)     CDN CDN     CDN     Filter by key words of Domain     Area      Select all resources     Omain     Area      Select all resources     Omain      Area       Select all resources     Omain      Area        Domain      Area                                                                                                    | Please select the resources be imported CDN CDN Select all resources Fitter by key words of Domain Area Status ServiceType                                                                                                    | Public templates Pease select the sample p Import resources                                                                                                    | uate which saved in                                                                                                    | the "Resource Orch                                                                                                    | estration" "Template Mana                                                                                                    | igement"<br>"Templa                         | page.<br>ite Management" pag                                                                                                    | e.                                    |                        |                    |   |
| Please select the resources to be imported<br>Choose cloud products: CDN                                                                                                    | Please select the resources to be imported<br>Choose cloud products: CDN                                                                                                    | Public templates Pease select the sample p Import resources mport the cloud resources                                                                                                    | bublic template buil                                                                                                    | the "Resource Orch                                                                                                    | estration" "Template Mana<br>e "Resource Arrangement"<br>TIC, and automatically gen                                                    | gement'<br>"Templa                          | nfiguration templates                                                                                                    | ië,                                   |                        |                    |   |
| Choose cloud products: CDN ▼ Select all resources   Filter by key words of Domain Area Status ServiceType   O Domain Area Status ServiceType   Imain and processing web Imain and processing web                                                                                                    | Choose cloud products: CDN ▼ Select all resources   Filter by key words of Domain Area Status ServiceType   O Domain Area Status ServiceType   qchali-<br>cdn.talebook.org mainland processing web                                                                                                    | Public templates Pease select the sample p Import resources                                                                                                    | bublic template buil                                                                                                    | the "Resource Orch<br>It by the system in th                                                                                                    | estration" "Template Mana<br>e "Resource Arrangement"<br>TIC, and automatically gen                                                    | "Templa                                     | nfiguration templates                                                                                                    | ië.                                   |                        |                    |   |
| Choose cloud products: Conv     Filter by key words of Domain     Q   Domain     Area     Status     ServiceType     Domain     Area     Status     Domain     Area     Status     Domain     Area     Status     ServiceType     Omain     Area     Status     ServiceType     Omain     Area      Status     ServiceType     Image: Contractional processing     Web     Contractional processing     Number of the processing     Status     ServiceType     Image: One processing     Domain     Area         Domain                                                                                                    | Chrosse cloud products: Conv   Filter by key words of Domain   Q Domain   Area   Status ServiceType    Onmain   Area Status   Ordentialebook.org   mainland processing   web   Chrosse cloud products:   Onmain   Area   Status ServiceType   Domain   Area Status ServiceType ordentialebook.org   mainland   Processing web Web We                                                                                                    | Public templates Public templates Please select the sample p Import resources mport the cloud resources Please select the resources Please select the resources Please se | bublic template buil                                                                                                    | the "Resource Orch<br>It by the system in th                                                                                                    | estration" "Template Mana<br>e "Resource Arrangement"<br>TIC, and automatically gen                                                    | "Templa                                     | nfiguration templates                                                                                                    | e.<br>esources 1)                     |                        |                    |   |
| Filter by key words of Domain       Area       Status       ServiceType         I of Domain       Area       Status       ServiceType         I of Cdn.talebook.org       mainland       processing       web                                                                                                    | Filter by key words of Domain       Area       Status       ServiceType         Image: Optimized optimized opti                                                                                      | Public templates Public templates Please select the sample p Import resources mport the cloud resources Please select the resources Please select the resources Please se | aute which saved in<br>bublic template buil                                                                                   | It by the system in th                                                                                                    | estration" "Template Mana<br>e "Resource Arrangement"<br>TIC, and automatically gen                                                    | "Templa                                     | te Management" pagentie Management pagentie Management pagentie pagentie pa                                                                                                    | e.<br>esources 1)                     |                        |                    |   |
| Image: Construction of the original of the original of the origen of the original of the original of the original of the origin                               | Image: Second second secon                                 | Public templates Public templates Public templates Please select the sample p Import resources mport the cloud resources Please select the resources Choose cloud products:                                                                                                    | aute which saved in<br>bublic template buil<br>a of the Tencent Cik<br>s to be imported<br>CDN                                | the "Resource Orch<br>It by the system in th<br>bud console into the                                                                                                    | estration" "Template Mana<br>e "Resource Arrangement"<br>TIC, and automatically gen<br>Select all resources                            | "Templa                                     | te Management" page<br>nfiguration templates<br>Chosen (Product 1/R                                                                                                    | e.<br>esources 1)                     |                        |                    |   |
| ▼ Domain     Area     Status     ServiceType                                                                                                    | ▼ Domain     Area     Status     ServiceType                 qchali-<br>cdn.talebook.org       mainland      processing      web                                                                                                    | Public templates Public templates Please select the sample p Import resources mport the cloud resources Please select the resource Choose cloud products: Either by key words of Dr                                                                                                    | aute which saved in<br>bublic template buil<br>a of the Tencent Cik<br>s to be imported<br>CDN                                | the "Resource Orch<br>It by the system in th<br>bud console into the                                                                                                    | estration" "Template Mana<br>e "Resource Arrangement"<br>TIC, and automatically gen<br>Select all resources                            | "Templa                                     | te Management" page<br>nfiguration templates<br>Chosen (Product 1/R                                                                                                    | e.<br>esources 1)                     |                        |                    |   |
| cdn.talebook.org       mainland       processing       web         cdn.talebook.org       mainland       processing       web                                                                                                    | cdn.talebook.org       mainland       processing       web         cdn.talebook.org       mainland       processing       web                                                                                                    | Public templates Public templates Please select the sample p Import resources mport the cloud resources Please select the resources Choose cloud products: Filter by key words of Do                                                                                                    | aute which saved in<br>bublic template buil<br>a of the Tencent Cik<br>s to be imported<br>CDN                                | the "Resource Orch<br>It by the system in th<br>bud console into the                                                                                                    | estration" "Template Mana<br>e "Resource Arrangement"<br>TIC, and automatically gen<br>Select all resources                            | "Templa                                     | nfiguration templates Chosen (Product 1/R CDN  CDN Domain                                                                                                    | e.<br>esources 1)                     | Status                 | ServiceTvpe        |   |
| qchali-<br>cdn.talebook.org                mainland               processing                    cdn.talebook.org               mainland               processing               web               web                                                                                                    | qchali-<br>cdn.talebook.org       mainland               processing      web               web               web                                                                                                    | Public templates Public templates Please select the sample p Import resources mport the cloud resources Please select the resources Choose cloud products: Filter by key words of Do Domain                                                                                                    | aute which saved in<br>bublic template buil<br>a of the Tencent Cik<br>s to be imported<br>CDN<br>omain<br>Area               | the "Resource Orch<br>it by the system in th<br>bud console into the<br>v                                                                                                    | estration" "Template Mana<br>e "Resource Arrangement"<br>TIC, and automatically gen<br>Select all resources                            | "Templa                                     | nfiguration templates Chosen (Product 1/R CDN & Domain                                                                                                    | e.<br>esources 1)<br>Area             | Status                 | ServiceType        |   |
| Cdn.talebook.org                                                                                                    | Cdn.talebook.org                                                                                                    | Public templates Public templates Please select the sample p Import resources mport the cloud resources Please select the resources Choose cloud products: Filter by key words of Do Domain                                                                                                    | aute which saved in<br>bublic template buil<br>a of the Tencent Cik<br>s to be imported<br>CDN<br>omain<br>Area               | the "Resource Orch<br>it by the system in th<br>bud console into the<br>v                                                                                                    | estration" "Template Mana<br>e "Resource Arrangement"<br>TIC, and automatically gen<br>Select all resources<br>Q<br>ServiceType        | "Templa<br>erate co                         | nfiguration templates Chosen (Product 1/R CDN S Domain ochali-                                                                                                    | e.<br>esources 1)<br>Area             | Status                 | ServiceType        |   |
|                                                                                                    |                                                                                                    | Public templates Please select the sample p Import resources mport the cloud resources Please select the resources Choose cloud products: Filter by key words of Do Domain Q qchali-                                                                                                    | aute which saved in<br>bublic template buil<br>a of the Tencent Cik<br>s to be imported<br>CDN<br>omain<br>Area               | It by the system in the bud console into the status                                                                                                    | estration" "Template Mana<br>e "Resource Arrangement"<br>TIC, and automatically gen<br>Select all resources<br>ServiceType<br>web      | gement"                                     | nfiguration templates Chosen (Product 1/R CDN  CDN CDN Chali- cdn.talebook.org                                                                                                    | e.<br>esources 1)<br>Area<br>mainland | Status processing      | ServiceType web    | 8 |
|                                                                                                    |                                                                                                    | Public templates Please select the sample p Import resources mport the cloud resources Please select the resources Choose cloud products: Filter by key words of Do Comain Comain Comai | aute which saved in<br>bublic template buil<br>s of the Tencent Cic<br>s to be imported<br>CDN<br>omain<br>Area<br>mainland   | the "Resource Orch<br>the by the system in the<br>bud console into the<br>status<br>processing                                                                                                    | estration" "Template Mana<br>e "Resource Arrangement"<br>TIC, and automatically gen<br>Select all resources<br>Q<br>ServiceType<br>web | gement**                                    | te Management" page<br>ite Management" page<br>infiguration templates<br>Chosen (Product 1/R<br>CDN<br>CDN<br>Domain<br>qchali-<br>cdn.talebook.org                                                                                                    | e.<br>esources 1)<br>Area<br>mainland | Status processing      | ServiceType web    | 8 |
|                                                                                                    |                                                                                                    | Public templates Please select the sample p Import resources mport the cloud resources Please select the resources Please select the resources Please select the resource Choose cloud products: Filter by key words of Do  Domain  qchali- cdn.talebook.org                                                                                                    | aute which saved in<br>bublic template buil<br>is of the Tencent Clo<br>is to be imported<br>CDN<br>omain<br>Area<br>mainland | the "Resource Orch<br>the by the system in the<br>bud console into the<br>status<br>processing                                                                                                    | estration" "Template Mana<br>e "Resource Arrangement"<br>TIC, and automatically gen<br>Select all resources<br>ServiceType<br>web      | gement**                                    | te Management" page<br>nfiguration templates<br>Chosen (Product 1/R<br>CDN &<br>Domain<br>qchali-<br>cdn.talebook.org                                                                                                    | e.<br>esources 1)<br>Area<br>mainland | Status processing      | ServiceType web    | 8 |
|                                                                                                    |                                                                                                    | Public templates Please select the sample p Import resources mport the cloud resources Please select the resources Please select the resources Please select the resource Doose cloud products: Filter by key words of Do Domain C Opmain C Opmain C  | aute which saved in<br>bublic template buil<br>s of the Tencent Clo<br>s to be imported<br>CDN<br>ormain<br>Area<br>mainland  | the "Resource Orch<br>It by the system in th<br>bud console into the<br>Status<br>processing                                                                                                    | estration" "Template Mana<br>e "Resource Arrangement"<br>TIC, and automatically gen<br>Select all resources<br>Q<br>ServiceType<br>web | gement*<br>"Templa"<br>erate co             | te Management" page<br>nfiguration templates<br>Chosen (Product 1/R<br>CDN ©<br>Domain<br>qchali-<br>cdn.talebook.org                                                                                                    | e.<br>esources 1)<br>Area<br>mainland | Status processing      | ServiceType<br>web | G |
|                                                                                                    |                                                                                                    | Public templates Please select the sample p Import resources mport the cloud resources Please select the resource Please select the resource Choose cloud products: Filter by key words of Do Domain Q chali- cdn.talebook.org                                                                                                    | aute which saved in<br>bublic template buil<br>s of the Tencent Clo<br>s to be imported<br>CDN<br>omain<br>Area<br>mainland   | the "Resource Orch It by the system in th Dud console into the Status processing                                                                                                    | estration" "Template Mana<br>e "Resource Arrangement"<br>TIC, and automatically gen<br>Select all resources<br>Q<br>ServiceType<br>web | gement**                                    | te Management" page<br>nfiguration templates<br>Chosen (Product 1/R<br>CDN<br>CDN<br>C | e.<br>esources 1)<br>Area<br>mainland | Status processing      | ServiceType web    | ŝ |
|                                                                                                    |                                                                                                    | Public templates Please select the sample p Import resources mport the cloud resources Please select the resource Please select the resource Choose cloud products: Filter by key words of Do Domain Qchali- cdn.talebook.org                                                                                                    | aute which saved in<br>bublic template buil<br>s of the Tencent Clo<br>s to be imported<br>CDN<br>omain<br>Area<br>mainland   | In the "Resource Orch<br>It by the system in the<br>bud console into the<br>Status<br>processing                                                                                                    | estration" "Template Mana<br>e "Resource Arrangement"<br>TIC, and automatically gen<br>Select all resources<br>Q<br>ServiceType<br>web | gement <sup>**</sup><br>"Templa<br>erate co | te Management" page<br>nfiguration templates<br>Chosen (Product 1/R<br>CDN<br>CDN<br>C | e.<br>esources 1)<br>Area<br>mainland | Status processing      | ServiceType web    | 8 |
|                                                                                                    |                                                                                                    | Public templates Please select the sample p Import resources mport the cloud resources Please select the resource Please select the resource Choose cloud products: Filter by key words of Do Domain Qchali- cdn.talebook.org                                                                                                    | aute which saved in<br>bublic template buil<br>s of the Tencent Cic<br>s to be imported<br>CDN<br>omain<br>Area<br>mainland   | It by the system in the upper system in the system in the bud console into the system in the system in the system in the system is the system is the system is status processing processing systems is shown as a system is shown as a system is | estration" "Template Mana<br>e "Resource Arrangement"<br>TIC, and automatically gen<br>Select all resources<br>Q<br>ServiceType<br>web | gement <sup>**</sup><br>"Templa<br>erate co | te Management" page<br>nfiguration templates<br>Chosen (Product 1/R<br>CDN<br>CDN<br>C | e.<br>esources 1)<br>Area<br>mainland | Status processing      | ServiceType web    | 8 |

- 4. Click **Next** to import the selected resources.
- 5. The more resources you select to import, the longer it will take to import them. After the resources are imported, click **Import Completed** to go to the **Configure the Stack** step.

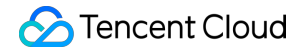

| Importing reso                      | ources                                          | × |
|-------------------------------------|-------------------------------------------------|---|
| Importing selected<br>Imported: CDN | d cloud resources, thank you for your patience. |   |
| 1/1                                 |                                                 |   |
|                                     | Import Completed                                |   |

### **Configuring the stack**

1. After the resources are imported, the stack configurations will be generated automatically.

| Select Mode > 2 | Configure Stack > 3 Plan > 4 Apply                                                                                                    |   |
|-----------------|----------------------------------------------------------------------------------------------------|---|
| Files ĐĒ⊥±±     | cdn.tf →                                                                                                    | G |
|                 | <pre>2 drea = "mainland"<br/>3 domain = "qchali-cdn.talebook.org"<br/>4 full_url_cache = "true"<br/>5<br/>6 https_config {<br/>7 http2_switch = "off"<br/>8 https_switch = "off"<br/>9 ocsp_stapling_switch = "off"<br/>10 spdy_switch = "off"<br/>11 verify_client = "off"<br/>12 }<br/>13<br/>14 origin {<br/>15 cos_private_access = "off"<br/>16 origin_list = ["qchali-cdn.talebook.com"]<br/>17 origin_pull_protocol = "http"<br/>18 origin_type = "domain"<br/>19 server_name = "qchali-cdn.talebook.org"<br/>20 }<br/>21 project_id = "0"<br/>23 service_type = "web"<br/>24 }</pre> |   |

2. After you confirm that the stack configurations are correct, click **Next** to go to the **Plan** step.

### A Note:

To ensure that the import operation does not affect resource configurations on the live network, follow these rules when you confirm the stack configurations:

- i. Do not modify parameters of the ForceNew type. For example, in the configuration parameters of CDN tencentcloud\_cdn\_domain , the domain and service\_type parameters are of the ForceNew type. If these 2 parameters are modified, resources on the live network will be destroyed and re-created, which may affect businesses on the live network.
- ii. You must manually configure parameters that cannot be automatically imported. For example, to import domain name certificates of CDN into TIC, manually configure the certificates and add them into the stack configuration file for resource orchestration and management.
- iii. If you have any questions about the generated configuration parameters, submit a ticket to contact the TIC team before you perform subsequent operations.
- 3. Check whether the plan results meet your requirements, especially whether any resources have been added, changed, or destroyed. If the plan results meet your requirements, click **Next**.

| acks / New S                        | tack                                                                                     |
|-------------------------------------|------------------------------------------------------------------------------------------|
| Select Mo                           | de > 🗸 Configure Stack > 3 Plan > 4 Apply                                                |
| [nuntom] go                         | t the assignment plan task (such id 9271) and start                                      |
| [system] the                        | t the assignment plan task(event to.o>/) and start                                       |
| [system] pr                         | anare the files needed for the task                                                      |
| [system] pr                         | apare the files needed for the task finish                                               |
| [system] as                         | sign the task to the iac engine and start iac engine                                     |
| [system] be                         | gin preparing the environment required for iac engine execution                          |
| [system] iad                        | engine begins to perform the plan operation                                              |
| [system]                            | planning                                                                                 |
| [std] tencer                        | tcloud_cdn_domain.qchall-cdn_talebook_org: Refreshing state [id=qchali-cdn.talebook.org] |
| [std] No cha                        | anges. Infrastructure is up-to-date.                                                     |
| [system]                            | planned                                                                                  |
| [system] sta                        | art analyzing the results of iac engine execution                                        |
| [system] sa                         | ve the generated state files                                                             |
| [system] sa                         | ve the generated state files finish                                                      |
| [finish]                            |                                                                                          |
| [system] sa<br>[finish]<br>Previous | Next                                                                                     |

i Note:

TIC supports importing existing resources that have been created on Tencent Cloud. Normally, no resource is added, changed, or destroyed in the import process. If the number of added, changed, or destroyed resources is not 0 in the plan results, do not perform subsequent operations. Instead, check whether you have modified any parameters of the ForceNew type. If you have any questions, submit a ticket to contact the TIC team before you perform subsequent operations.

4. Set the stack name and the description and click **Confirm** to create the stack.

| Confirm                                                                       |                 | × |  |  |  |
|-------------------------------------------------------------------------------|-----------------|---|--|--|--|
| Stack name:                                                                   | import-cdn-test |   |  |  |  |
| Description:                                                                  | testing         |   |  |  |  |
| Region:                                                                       | ap-beijing      |   |  |  |  |
| API Credentials: TIC authorization                                            |                 |   |  |  |  |
| The static creation is completed, you can get detail information from events. |                 |   |  |  |  |
|                                                                               | Confirm Cancel  |   |  |  |  |
|                                                                               |                 |   |  |  |  |

### Viewing the stack status

- 1. Go to the **Stacks** page. Click the name of the created stack to go to the stack details page.
- Click the Events tab and view the stack status. APPLY\_IN\_PROGRESS indicates that the resource information is being synchronized.

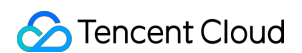

| Stacks / import-cdn-test |                   |                                    |                                     |           |  |  |  |  |
|--------------------------|-------------------|------------------------------------|-------------------------------------|-----------|--|--|--|--|
| Property Version         | Resource Event    |                                    |                                     |           |  |  |  |  |
|                          |                   |                                    | Filter by key words of version name | Q Ø       |  |  |  |  |
| Version name             | Status            | Content                            | Time \$                             | Operation |  |  |  |  |
| 20200812185150           | APPLY_IN_PROGRESS |                                    | 2020-08-12 18:53:23                 | Details   |  |  |  |  |
| 20200812185150           | PLAN_COMPLETED    | No changes. Infrastructure is up-t | 2020-08-12 18:51:51                 | Details   |  |  |  |  |
| 20200812185150           | IMPORT_COMPLETED  |                                    | 2020-08-12 18:50:21                 | Details   |  |  |  |  |
| Total items: 3           |                   |                                    | 10 🔻 / page                         |           |  |  |  |  |

3. Wait 10 seconds or more for the resource information synchronization to complete. Then, the stack status will change to **APPLY\_COMPLETED**.

| Stacks / import-cdn-test |                  |                                    |                                     |               |  |  |  |  |  |
|--------------------------|------------------|------------------------------------|-------------------------------------|---------------|--|--|--|--|--|
| Property Version         | Resource Event   |                                    |                                     |               |  |  |  |  |  |
|                          |                  |                                    | Filter by key words of version name | Q Ø           |  |  |  |  |  |
| Version name             | Status           | Content                            | Time \$                             | Operation     |  |  |  |  |  |
| 20200812185150           | APPLY_COMPLETED  | Apply complete! Resources: 0 add   | 2020-08-12 18:53:23                 | Details       |  |  |  |  |  |
| 20200812185150           | PLAN_COMPLETED   | No changes. Infrastructure is up-t | 2020-08-12 18:51:51                 | Details       |  |  |  |  |  |
| 20200812185150           | IMPORT_COMPLETED |                                    | 2020-08-12 18:50:21                 | Details       |  |  |  |  |  |
| Total items: 3           |                  |                                    | 10 💌 / page 🖂                       | I /1 page ▶ ▶ |  |  |  |  |  |

4. Verify that the resources have been imported into the created stack. On the **Resources** tab of the **Stacks** page, you can view the imported Tencent Cloud resources. To manage these resources, you only need to modify the configurations of the stack.

| Stacks / import-cdn-test |                         |          |       |         |  |                    |             |                            |            |      |
|--------------------------|-------------------------|----------|-------|---------|--|--------------------|-------------|----------------------------|------------|------|
| Property Ve              | ersion                  | Resource | Event |         |  |                    |             |                            |            |      |
|                          |                         |          |       |         |  |                    | Filter by k | key words of resource name |            | Q, Ø |
| Instance ID              |                         | Name     |       | Status  |  | Туре               |             | Resource name              | Operation  |      |
| qchali-cdn.talebook      | qchali-cdn.talebook.org |          |       | Running |  | tencentcloud_cdn_e | domain      | qchali-cdn_talebook_org    | Details    |      |
| Total items: 1           |                         |          |       |         |  |                    |             | 10 🔻 / page 🛛 🖂            | 1 / 1 page |      |